## MISE EN SERVICE RAPIDE DU LOGICIEL OBS STUDIO 24.03

Avant de commencer, un grand merci à Philippe F5AOD, qui nous a F4DTZ et moi-même F5AJJ, permis de faire ces premiers essais. Honnêtement, sans lui je pataugerais encore !!

Merci aussi de faire remonter vos remarques si vous ne comprenez pas bien, on adaptera.

Vérification ou mise en place des paramètres avant tout.... Voir tous ces écrans....

Au lancement du logiciel on obtient ces deux écrans ou un seul en cliquant sur « mode studio »

| 😗 OBS   | Studio 24 | .4.0.3 (64-bit, w | indow  | s) - Profil: Sans nom - Scè           | ines: test     |          |                     |                  |                |                      | -              |             | $\times$ |
|---------|-----------|-------------------|--------|---------------------------------------|----------------|----------|---------------------|------------------|----------------|----------------------|----------------|-------------|----------|
| Fichier | Editer    | Afficher (V)      | Profil | Collection de scènes                  | Outils         | Aide (H) |                     | ĺ.               |                |                      |                | ĺ.          |          |
|         |           |                   |        | lperçu                                |                |          |                     |                  |                | Programme            |                |             |          |
|         |           |                   |        |                                       |                |          |                     |                  |                |                      |                |             | _        |
|         |           |                   |        |                                       |                |          |                     |                  |                |                      |                |             |          |
|         |           |                   |        |                                       |                |          |                     |                  |                |                      |                |             |          |
|         |           |                   |        |                                       |                |          |                     |                  |                |                      |                |             |          |
|         |           |                   |        |                                       |                |          |                     |                  |                |                      |                |             |          |
|         |           |                   |        |                                       |                |          |                     |                  |                |                      |                |             |          |
|         |           |                   |        |                                       |                |          |                     |                  |                |                      |                |             |          |
|         |           |                   |        |                                       |                |          | Transition          | ¢                |                |                      |                |             |          |
|         |           |                   |        |                                       |                |          | Transitions rapides | +                |                |                      |                |             |          |
|         |           |                   |        |                                       |                |          | Coupure             |                  |                |                      |                |             |          |
|         |           |                   |        |                                       |                |          | Fondu (1000ms)      |                  |                |                      |                |             |          |
|         |           |                   |        |                                       |                |          |                     |                  |                |                      |                |             |          |
|         |           |                   |        |                                       |                |          |                     |                  |                |                      |                |             |          |
|         |           |                   |        |                                       |                |          |                     |                  |                |                      |                |             |          |
|         |           |                   |        |                                       |                |          |                     |                  |                |                      |                |             |          |
|         |           |                   |        |                                       |                |          |                     |                  |                |                      |                |             |          |
|         |           |                   |        |                                       |                |          |                     |                  |                |                      |                |             |          |
|         |           |                   |        |                                       |                |          |                     |                  |                |                      |                |             |          |
|         |           |                   |        |                                       |                |          |                     |                  |                |                      |                |             |          |
|         | Scène     | 25                |        | Sources                               | 8              |          | Mélange             | ur audio         | 8              | Transition de scènes | Comm           | andes       | 8        |
| Scène   |           |                   |        | Cliquez sur le bouton "+              | rce.<br>-" ci- | Mic/Aux  |                     |                  | -18.1 dB       |                      | Commence       |             | ning     |
|         |           |                   | 9      | dessous,<br>su cliquez avec le bouton | droit ici      |          | -50 -45 -40 -35 -3  | ) - <del>2</del> | <b>⊲</b> ) ≎   | + - ¢                | )émarrer l'e   | enregistren | men      |
|         |           |                   |        | pour en ajouter une                   |                |          |                     |                  |                |                      | Mode           | e Studio    |          |
|         |           |                   |        |                                       | 2              |          |                     |                  |                |                      | Quit           | ter OBS     |          |
|         | <b>^</b>  | ~                 |        | +-\$^\                                |                |          |                     |                  |                |                      |                |             |          |
|         |           |                   |        |                                       |                |          |                     |                  | LIVE: 00:00:00 | REC: 00:00:00 CP     | U: 2.4%, 30.00 | fps         |          |

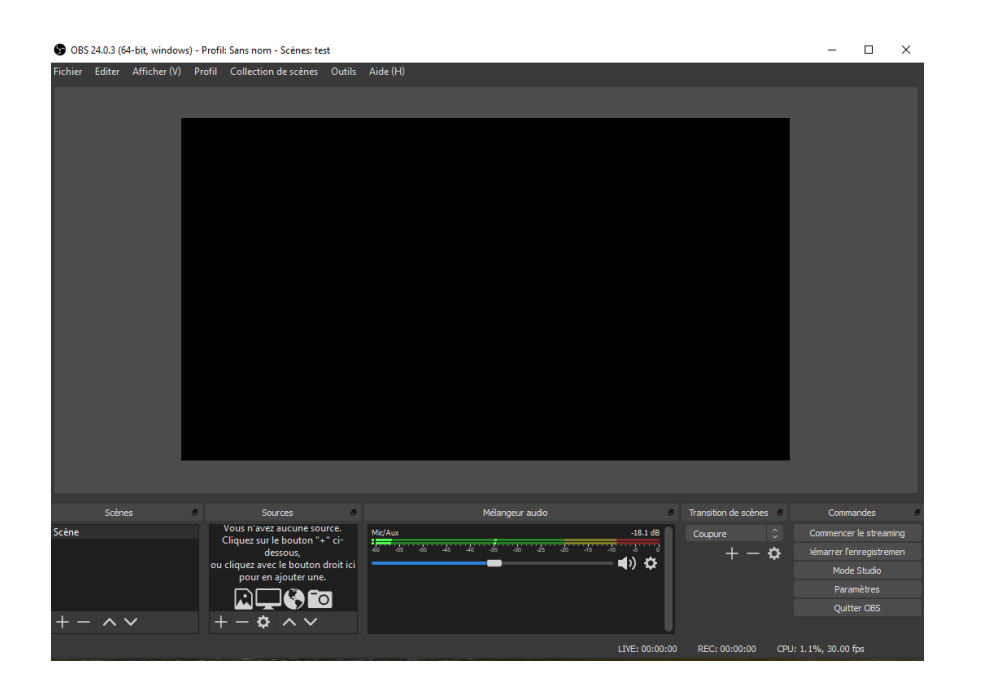

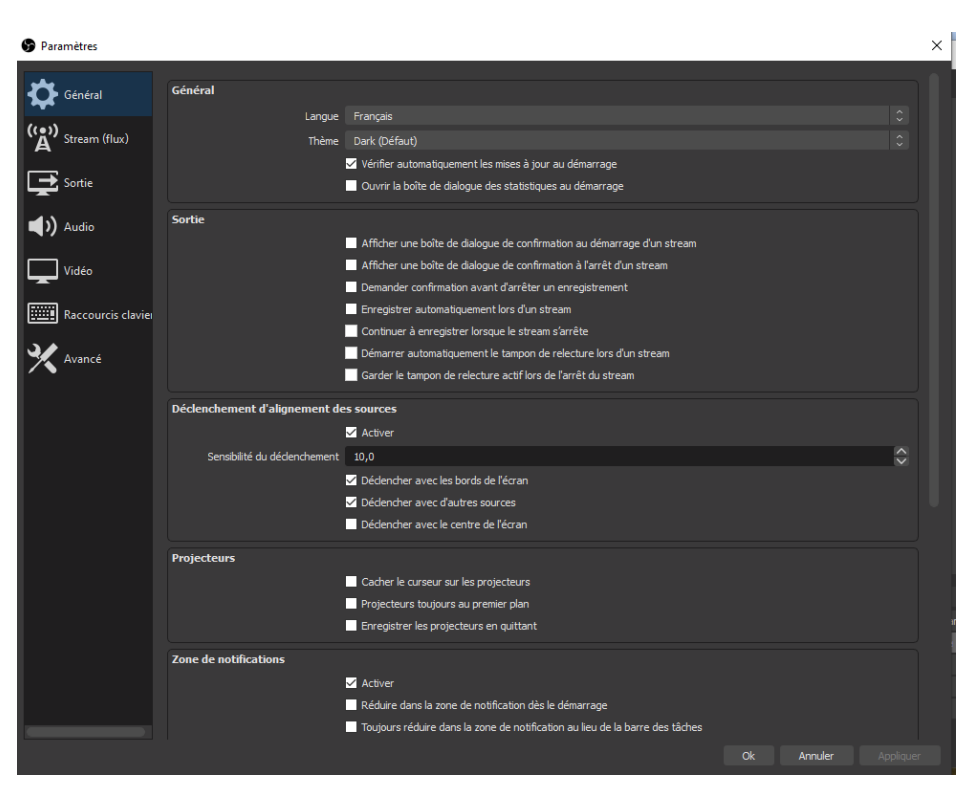

Cliquez sur « paramètres » pour obtenir l'écran suivant et vérifier les coches....

Cliquer sur « Stream flux » : Ne rien indiquer.

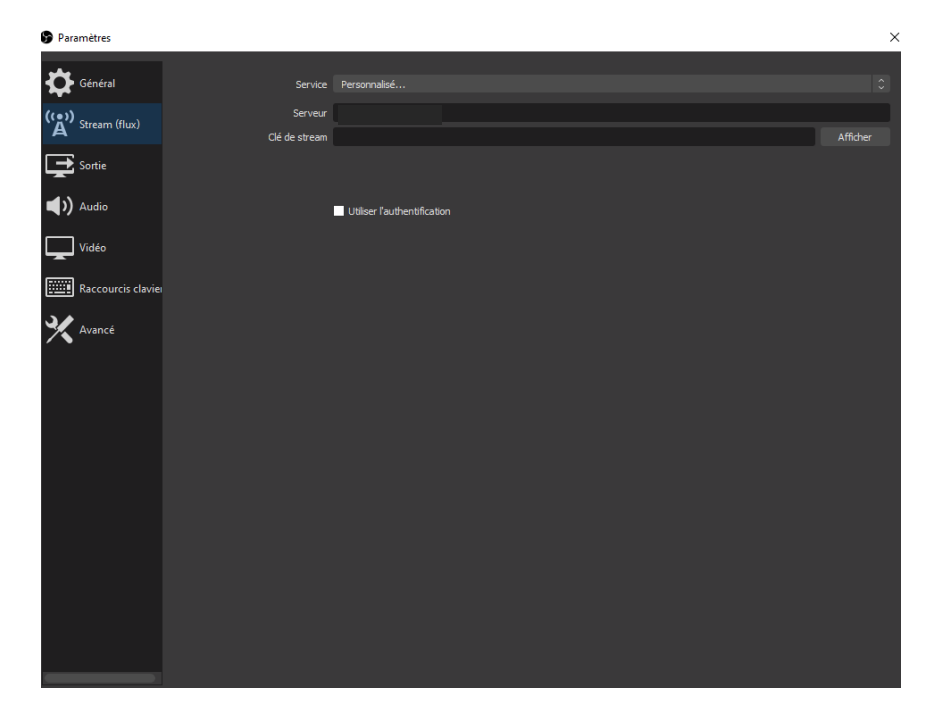

| Cliquer sur sortie et n | nettre le mode de sortie sur « avan                                                                                                    | cé »:                                                                                          | Cliquer pour indiquer « avancé »                  |
|-------------------------|----------------------------------------------------------------------------------------------------|------------------------------------------------------------------------------------------------|---------------------------------------------------|
| Paramètres              |                                                                                                    |                                                                                                | <u>/</u>                                          |
| Général                 | Mode de Sortie Avancé<br>Streaming Enregistrement Audio Tampon de relecture (Replay Buffer)                                                                     |                                                                                                |                                                   |
| A Stream (flux)         | Piste audio ● 1 ● 2 ● 3 ● 4 ● 5 ● 6<br>Encodeur ×264<br>Inposer les paramètres d'encodage du service de stream                                                  | ing                                                                                            |                                                   |
| () Audio                | Moe à l'échele pour la Sorte 🗙 768-432<br>Contrôle du Mart Look<br>Débit 2500 kbps                                                                              | Baisser éventuellement un pe<br>s'approcher de celle-çi ( selor                                | eu la valeur d'origine pour<br>n qualité voulue). |
| Raccourcis clavier      | Cocher<br>Talle du tampon 2500<br>Talle du tampon 2500<br>(en secondes, 0 = auto) 0<br>Pré-réglages (plus rapide = charge CPU plus fabVar<br>Réglage t. (Aucun) |                                                                                                | Ou ultrafast                                      |
|                         | Optons x204 (réparées par un espace)<br>Mettre 100 d<br>attention cet<br>sur le traiten<br>sur les resso                                                        | ou un peu plus, mais<br>tte valeur joue beaucoup<br>nent de l'image et donc<br>urces du PC !!! |                                                   |
|                         |                                                                                                    |                                                                                                |                                                   |

Cliquer maintenant sur la fenêtre « Enregistrement » mettre « sortie personnalisée FFmpeg » et rentrer les paramètres.

| 🕞 Paramètres       |                                                 |                                                                  | ×      |                     |
|--------------------|-------------------------------------------------|------------------------------------------------------------------|--------|---------------------|
| Général            | Mode de Sartie Avancé                           |                                                                  |        |                     |
| (()) Stream (flux) | Streaming Enregistrement Audio Tampon           | de relecture (Replay Buffer)                                     |        |                     |
| A                  | Type Sortie Per                                 | sonnalisée (FFmpeg)                                              | ÷      |                     |
| Sortie             | Type de Sortie FFmpeg                           | Sortie vers une URL                                              | \$     |                     |
| -                  | Chemin d'accès ou URL                           | udp://230.0.0.1:2000?pkt_size=1316                               |        | Ne pas mettre une   |
| Audio              | Format de conteneur                             | mpegts                                                           | â      | valeur trop élevée  |
|                    | Description du format de conteneur              | MPEG-TS (MPEG-2 Transport Stream)                                |        | sinon lo « TX Ouquo |
|                    | Paramètres du muxer (le cas échéant)            | -muxrate = 220000                                                |        | sinon le « 1x Queue |
| Raccourcis clavie  | Débit vidéo                                     | 200 Kbps                                                         | $\sim$ | s'attole            |
|                    | Intervalle d'images dés (en images)             | 120                                                              | \$     |                     |
| Avancé             | Mise à l'échelle pour la Sortie 🗹               |                                                                  | ~      |                     |
|                    |                                                 | Afficher tous les codecs (même si potentiellement incompatibles) |        |                     |
|                    | Encodeur vidéo                                  | mpeg4 (Encodeur par défaut)                                      | \$     |                     |
|                    | Paramètres de l'encodeur vidéo (le cas échéant) | -profile:v main -cbr1                                            |        |                     |
|                    | Débit audio                                     | 32 Kbps                                                          | $\sim$ |                     |
|                    | Piste audio                                     | <b>1</b> 1 <b>2</b> 3 <b>4 5 6</b>                               |        |                     |
|                    | Encodeur audio                                  | aac (Encodeur par défaut)                                        | \$     |                     |
|                    | Paramètres de l'encodeur audio (le cas échéant) | -ab32k                                                           |        |                     |
|                    | Paramètres de l'encodeur audio (le cas échéant) | -ab32k                                                           |        |                     |
|                    |                                                 |                                                                  |        |                     |

Cliquer sur la fenêtre « Audio » pour vérifier, mais en principe rien à rentrer...

| 🕞 Paramètres             | $\backslash$                 |                                       | × |
|--------------------------|------------------------------|---------------------------------------|---|
| Général                  | Mode de Sortie               |                                       |   |
| ((*))<br>A Stream (flux) | Streaming Enregistrement Aud | o Tampon de relecture (Replay Buffer) |   |
| Sortie                   | Piste 1<br>Débit audi        |                                       |   |
| Audio                    | Nor                          |                                       |   |
| Vidéo                    | Piste 2<br>Débit audi        |                                       |   |
| Raccourcis clavier       | Nor                          |                                       |   |
| 🔀 Avancé                 | Piste 3<br>Débit audi        |                                       |   |
|                          | Nor                          |                                       |   |
|                          | Piste 4                      |                                       |   |
|                          | Nor                          |                                       |   |
|                          | Piste 5                      |                                       |   |
|                          | Debit audi<br>Nor            |                                       |   |
|                          | Piste 6                      |                                       |   |
|                          | Débit audi<br>Nor            |                                       |   |
|                          |                              |                                       |   |
|                          |                              |                                       |   |

Terminez par « tampon de relecture » ne faites rien....

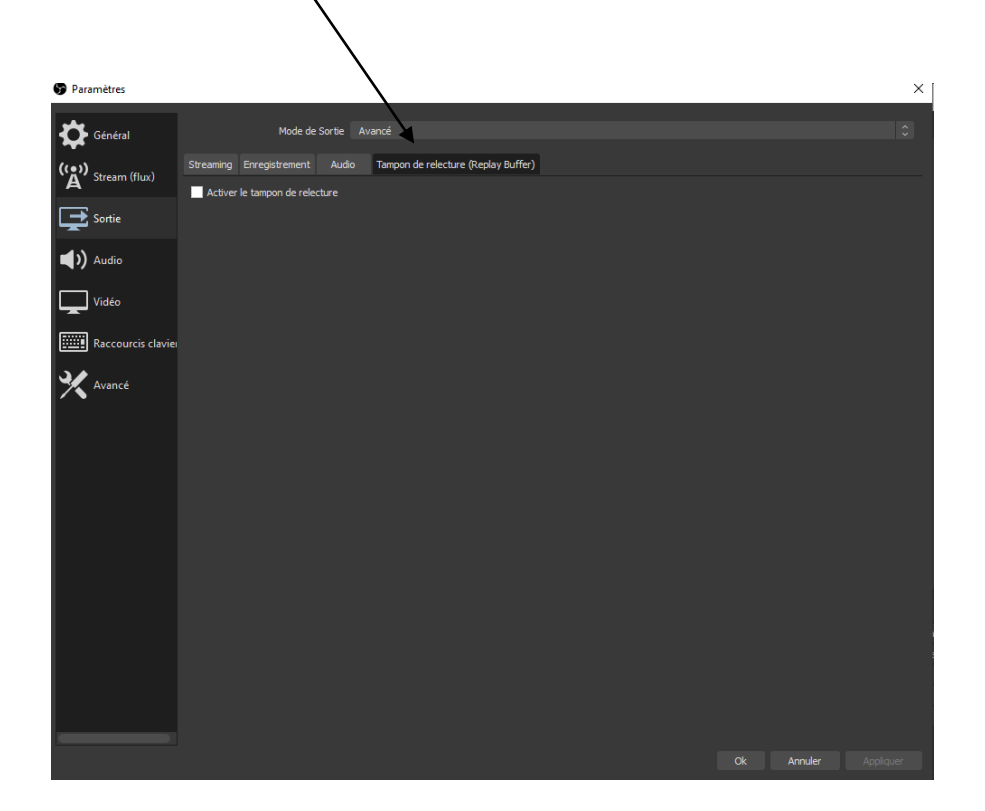

Cliquer sur « Audio » et chercher le nom de votre carte son du PC vérifiez également la valeur de autres paramètres.

| 🕞 Paramètres        | \                                                    | ١                                                                                                    |                  | ×  |
|---------------------|------------------------------------------------------|----------------------------------------------------------------------------------------------------|------------------|----|
| Général             | Général                                              |                                                                                                    |                  |    |
| ((•)) Stream (flux) | Fréquence d'échantilonnage<br>Canaux                 | 44. l. hz<br>Stéréo                                                                                                    |                  |    |
| Sortie              | Périphériques                                        |                                                                                                    |                  |    |
| الله ( Audio        | Audio du Bureau<br>Audio du Bureau 2                 | Desactive<br>Désactivé                                                                                                    |                  |    |
| Vidéo               | Audio Micro/Auxiliaire<br>Audio Micro/Auxiliaire 2   | FrontMic (Realtek High Definition Audio)<br>Désactivé                                                                                                    |                  |    |
| Raccourcis clavier  | Audio Micro/Auxiliaire 3<br>Audio Micro/Auxiliaire 4 | Désactivé<br>Désactivé                                                                                                    |                  |    |
| 🔆 Avancé            | Mesures                                              |                                                                                                    |                  |    |
|                     | Vitesse de relâche<br>Type de crête-mètre            | Rapide<br>Pic d'échantillon audio                                                                                                    |                  |    |
|                     | Avancé                                               |                                                                                                    |                  |    |
|                     | Périphérique de Monitoring Audio                     | Par défaut<br>Ø Désactiver l'atténuation audio de Windows (duckin                                                                                                    | g)               |    |
|                     | Raccourcis clavier                                   |                                                                                                    |                  |    |
|                     | Mic/Aux                                              | Activer "Appuyer-pour-désactiver" (Push-to-mut<br>Délai du "Appuyer-pour-désactiver" (Push-to-mute)     Activer le "Appuyer-pour-parier" (Push-to-talk) Délai du "Appuyer-pour-parier" (Push-to-talk) | e)<br>Oms<br>Oms | \$ |
|                     | camera 1                                             | Activer "Appuyer-pour-désactiver" (Push-to-mut<br>Délai du "Appuyer-pour-désactiver" (Push-to-mute)<br>Activer le "Appuyer-pour-parler" (Push-to-talk)                                                | e)<br>Oms        | \$ |
|                     |                                                      | nola: J. **                                                                                                    | <u></u>          | ^  |
|                     |                                                      |                                                                                                    |                  |    |

Cliquer sur « vidéo » :

| Paramètres         |                                                  |                                                                      | ×                 |
|--------------------|--------------------------------------------------|----------------------------------------------------------------------|-------------------|
| Général            | Résolution de base (canevas)                     | 1920×1080                                                            | ~                 |
| ((~))              | Résolution de Sortie (mise à l'échelle)          | 1920×1080                                                            | ~                 |
| A Stream (flux)    | Filtrage de la mise à l'échelle                  | Biculique (mise à l'échelle avec netteté accentuée, 16 échantillons) | \$                |
| Sortie             | Valeurs courantes pour le débit d'images (FPS) 💲 | 30                                                                   | ¢                 |
| Audio              |                                                  | $\langle \rangle$                                                    |                   |
| Vidéo              |                                                  | $\langle \rangle$                                                    |                   |
| Raccourcis clavier |                                                  | $\sim$                                                               |                   |
| 🗙 Avancé           |                                                  |                                                                      |                   |
|                    | Ces forma                                        | ts peuvent être modifiésles                                          |                   |
|                    |                                                  |                                                                      |                   |
|                    | diminuer s                                       | selon les performances du PC.                                        |                   |
|                    |                                                  |                                                                      |                   |
|                    |                                                  |                                                                      |                   |
|                    |                                                  |                                                                      |                   |
|                    |                                                  |                                                                      |                   |
|                    |                                                  |                                                                      | 1                 |
|                    |                                                  |                                                                      | 2                 |
|                    |                                                  |                                                                      |                   |
|                    |                                                  |                                                                      |                   |
|                    |                                                  |                                                                      |                   |
|                    |                                                  | Ok                                                                   | Annuler Appliquer |

Ensuite, ne pas s'occuper des « raccourcis clavier » et cliquer sur « avancé » vérifier les valeurs.

| Général         Général         Priorité du processus         Normale         C           Vidéo         Vidéo         C         C |
|----------------------------------------------------------------------------------------------------|
| Priorité du processus     Normale       Vidéo       Sortie       Rendu       Direct30 11       Emmet du pricet30 11                                                                                                    |
| Vidéo           Sortie         Rendu         Direction 11         C           Exemption output         0.000         0.000         0.000         0.000                                                                                                    |
| Sortie Rendu Direction 11 C                                                                                                    |
| Format do coulour NV12                                                                                                    |
| Format de codiedi 11/12                                                                                                    |
| (1) Audio Espace de couleurs YUV 601 C Gamme de couleurs YUV Partielle C                                                                                                    |
|                                                                                                    |
| Vidéo                                                                                                    |
| Enregistrement                                                                                                    |
| Entropy         Format du nom de fichier         %CCYY-%MM-%DD %/th-%mm-%as                                                                                                    |
| Écraser si le fichier existe                                                                                                    |
| Avance Convertir automatiquement en MP4                                                                                                    |
| Nom du fichier du tampon commençant par Replay Finissant par                                                                                                    |
| Potand du stream                                                                                                    |
|                                                                                                    |
| Durán 20.00 A Historian activido de la mémoire a 6 Mo                                                                                                    |
|                                                                                                    |
|                                                                                                    |
| Reconnexion automatique                                                                                                    |
|                                                                                                    |
| Délai avant nouvelle tentative 10 s 🗘 Nombres de tentatives maximales 20 🗘                                                                                                    |
| Carte réseau (adresse IP source du flux)                                                                                                    |
| Ueràt fdaatte1 Q                                                                                                    |
| Ajuster dynamiquement le débit de streaming en cas de congestion réseau (Beta)                                                                                                    |
|                                                                                                    |
|                                                                                                    |
|                                                                                                    |
| <b>Ok Annuler</b> Appliquer                                                                                                    |

Maintenant on va placer des images, et/ou vidéo et/ou du texte défilant ou non...Reprendre l'écran de base en cliquant sur « OK ».

| <b>9</b> 065 | 24.0.3 (6 | 4-bit, window | n) - Profil | : Sans nom - Scènes: te                                       | st              |                                                                  | -              |                                        | ×  |
|--------------|-----------|---------------|-------------|---------------------------------------------------------------|-----------------|------------------------------------------------------------------|----------------|----------------------------------------|----|
| Fichier      | Editer    | Afficher (V)  | Profil      | Collection de scènes                                          | Gutils          | Aide (H)                                                         |                |                                        |    |
|              |           |               |             |                                                               |                 |                                                                  |                |                                        |    |
| Scène        |           |               |             | Sources<br>Yous n avez aucune sou<br>Cliquez sur le bouton *• | sice.<br>-" ci- | Neteropur auto Trinsform de sobres<br>Noticion - 48.1 dB Cospore | Comme          | ndes<br>le streami                     | ng |
|              |           |               | •           | dessour,<br>cliquez avec le bouton<br>pour en ajouter une     | droit ici       |                                                                  | Paral<br>Quiti | regelten<br>Studio<br>nétres<br>ar OBS |    |
|              |           |               |             | •                                                             |                 | 11/P 00:00:00 RFC 00:00:00 CPU: 1.1                              | 1. 10.00.0     |                                        |    |
|              |           |               |             | T                                                             |                 |                                                                  |                |                                        |    |

Cliquer droit dans la fenêtre « source », « ajouter » et « image ».

Dans la fenêtre qui apparaît donnez éventuellement un nom à votre image.

Puis « OK » parcourir, aller chercher son image dans votre répertoire, et enfin « ok ».

Recentrez alors votre image à la taille de la fenêtre, mais attention, vous ne pouvez pas la déformer, elle restera dans les proportions de son format de base...

Vous pouvez vérifier que le nom donné apparaît dans la fenêtre « source ».

Recommencer la même procédure pour incruster une vidéo dans l'image par exemple.

Clic droit sur « source », ajouter, périphérique de capture vidéo, OK, on donne un nom éventuel et on indique le chemin de son périphérique de capture vidéo. De même on pourra ajuster la taille....

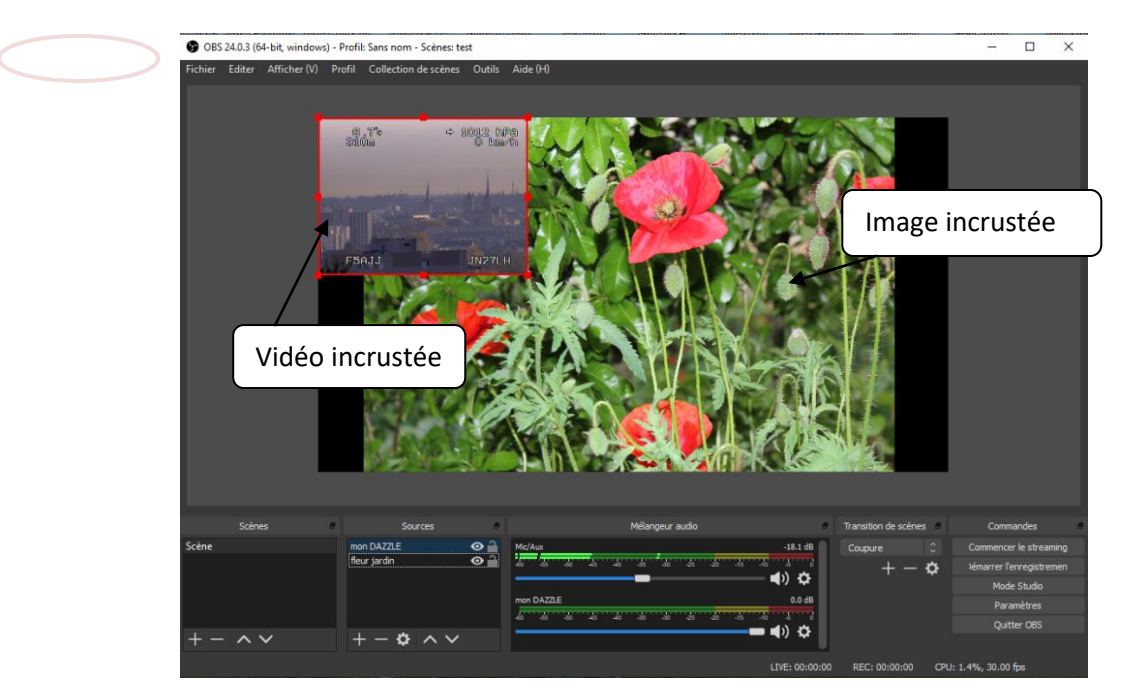

Ecran montrant mon image « fleur jardin » et « mon DAZZLE » qui est le périphérique de capture vidéo. On peut voir que « mon DAZZLE » est sélectionné et ainsi je peux ajuster la taille de ma vidéo incrustée.

Pour insérer du texte, même procédure, choisir la fonte, italique, gras, la taille pourra s'ajuster par la suite. Après « OK » le texte doit apparaître. Ajuster alors la taille avec les poignées.

Pour faire défiler le texte : Dans la fenêtre source, clic droit sur votre nom du texte, ensuite filtre, cliquer sur le signe + et défilement. Nommer ou pas, et ajuster les curseurs du défilement dans un sens ou dans l'autre en H ou en V ou les deux.... On peut faire la même chose avec l'image etc....

Mise en service du son :

Si votre micro est déjà dans votre PC le logiciel l'a déjà trouvé, et en principe vous pouvez vérifier que le barre graphe « mélangeur audio » varie avec votre voix.

On peut ajouter des sources audio en procédant comme pour les images et vidéo :

Clic droit sur source, « ajouter » « capture audio entrée » indiquer un nom ou laisser celui qui est proposé, « OK » et chercher la source son souhaitée, et « OK ».

Un nouveau barre graphe apparaît, portant le nom de votre source vidéo.

# EMISSION AVEC LE LOGICIEL DATV EXPRESS V 1.26

Ouvrir le logiciel DATV EXPRESS V 1.26. (Il faut impérativement que votre carte TX soit sous tension et reliée en USB....)

|                                                                                                    | DATV-Express - da                                                                                                    | tvexpress                                                                                                    | Andulator Help                                                                                                    | – 🗆 X              |
|----------------------------------------------------------------------------------------------------|----------------------------------------------------------------------------------------------------|----------------------------------------------------------------------------------------------------|----------------------------------------------------------------------------------------------------|--------------------|
| Adresse UDP que l'on a rentré dans le<br>Logiciel OBS dans « stream flux –<br>serveur »                            | File       Capture       Codec         Network mode       TS/IP In         230       0       0         Port       2000         192.168.1.112         Tools         Video Ident       TS/Record | SI Tables Options M     Tx Qde     Modulat     Tx 1     Tx 1 | Addulator Help<br>Ve 1%<br>Jon status<br>Mode DVB-S2 0.35 F<br>Constellation QPSK<br>Frequency 1.2550 GHz<br>Symbolrate 1.500 MSps<br>FEC 3/4<br>Bitrate 2.179 MBps<br>itatus<br>eo Bitrate 1.456 MBps | Pilots Tx Level 47 |
| Cliquez sur « Modulator » et<br>« Common » pour obtenir l'image<br>suivante<br>Ces paramètres seront mis plus loin | PTT STA<br>Express Settings<br>Tx Frequency<br>Tx Symbol Rate<br>Tx Level<br>TxMode                                                                                                    | Vide           1255000000           1500000           47           O DVB-S         O DVB-S2                                                                                                    | o Codec H.264<br>dio Bitrate 64.000 KBps                                                                                                    | ×                  |
| Cocher selon le type de carte TX que vous<br>possédez. Ici c'est ma carte DATV EXPRESS.                            | PTT Port<br>SDR HW                                                                                                    | PortA PortB C<br>EXPRESS C LIME<br>192.168.2.1                                                                                                    | Port C Port D<br>C PLUTO C FMCO                                                                                                    | MMS                |
|                                                                                                    | Apply                                                                                                    | ner Beraulon                                                                                                    | ОК                                                                                                    | Cancel             |

Après avoir paramètré, cliquez sur « OK » pour retrouver l'image suivante :

Cliquer alors sur « Codec » et cocher H264 por emettre en MPEG4.

| 👮 DATV-Express - datvexpress                                                                                                    |                                                                                      | -                                                                             | ×           |
|----------------------------------------------------------------------------------------------------|--------------------------------------------------------------------------------------|-------------------------------------------------------------------------------|-------------|
| File Capture Codec S Tables O                                                                                                    | ptions Modulator                                                                     | Help                                                                          |             |
| Network mode                                                                                                    | Tx Queue 1%<br>Modulation status                                                     |                                                                               | _           |
| 230         0         .         1           Port         2000         192.168.1.112         •           Tools         •         •         • | Tx Mode<br>Tx Constellatior<br>Tx Frequency<br>Tx Symbolrate<br>Tx FEC<br>Tx Bitrate | DVB-S2 0.35 Pilots<br>DVB-SK<br>1.2550 GHz<br>1.500 MSps<br>3/4<br>2.179 MBps | Tx Level 47 |
| Video Ident Carrier Only TS Record PTT STANDBY                                                                                              | Codec status<br>Video Bitrate<br>Video Codec<br>Audio Bitrate                        | 1.456 MBps<br>H.264<br>64.000 KBps                                            |             |

| Video Codec Settings           | × |
|--------------------------------|---|
| С н.262 Ф н.264 С н.265        |   |
| Video Bitrate 1456373          |   |
| GOP 25 Performance ultrafast 💌 |   |
| B Frames 0                     |   |
|                                |   |
|                                |   |
|                                |   |
| Video bitrate twiddle 0.700000 |   |
| OK Cancel                      |   |

Cliquer sur « SI Table » et « Settings » (1) pour entrer les bons PID 256 et257, vérifiez vos autres paramètres et texte pour votre Call... faites « OK » pour revenir à l'image du départ et cliquez sur « Option » et « On air format » (2) et indiquez « Input format ».

|                                                                                                    |      | 2                               |           |
|----------------------------------------------------------------------------------------------------|------|---------------------------------|-----------|
| SI Table Settings                                                                                                    | ×    | Dutput Format                   | ×         |
| Video Pid         256         PMT Pid         4095         Network ID         1           Audio Pid         257         Stream ID         4095           PCR Pid         256         Service ID         4095 |      | Transmitted (on air) format     | T         |
| Provider Name F5AJJ Program NR 4095<br>Service Name Digital TV                                                                                                    |      | Aspect Ratio C 1:1 @ 4:3 C 16:9 |           |
| Event Title         HamRadio Now         Event Duration mins         60           Event Text         Program about Anmateur Radio                                                                            |      |                                 |           |
| OK Can                                                                                                    | icel |                                 | OK Cancel |

Après être revenu à l'image de départ, Cliquez sur « Modulator » et « Common » pour entrer les paramètres « Fréquence » ( ici 1255 Mhz),Tx Symbol Rate (ici SR = 1500), Tx Mode.

| Express Settings |                                    | $\times$ |
|------------------|------------------------------------|----------|
| Tx Frequency     | 1255000000                         |          |
| Tx Symbol Rate   | 1500000                            |          |
| Tx Level         | 47                                 |          |
| TxMode           | C DVB-S O DVB-S2 O DVB-T           |          |
| PTT Port         | Port A Port B Port C Port D        |          |
| SDR HW           | € EXPRESS C LIME C PLUTO C FMCOMMS |          |
| SDR IP           | 192 . 168 . 2 . 1                  |          |
|                  |                                    |          |
| Apply            | OK Cancel                          |          |

Cliquez sur « Modulator » et « DVBS2 » pour vérifier les paramètres. Fec selon votre

choix....

| DVB-S2 Settings |                 | ×                             |
|-----------------|-----------------|-------------------------------|
| Constellation   | ( OPSK          | C RECK C 16AREK C 37AREK      |
| D-II Off        | G o or          | C 005 C 104P3K S 324P3K       |
| FEC             | • 0.35<br>C 1/4 | C 1/3 C 2/5 C 1/2 C 3/5 C 2/3 |
|                 | • 3/4           | C 4/5 C 5/6 C 8/9 C 9/10      |
| Pilot Symbols   |                 | C OFF                         |
|                 |                 |                               |
|                 |                 | OK Cancel                     |

Votre image de départ doit ressembler (sauf mon adresse IP et autres paramètres personnels ) à ceci :

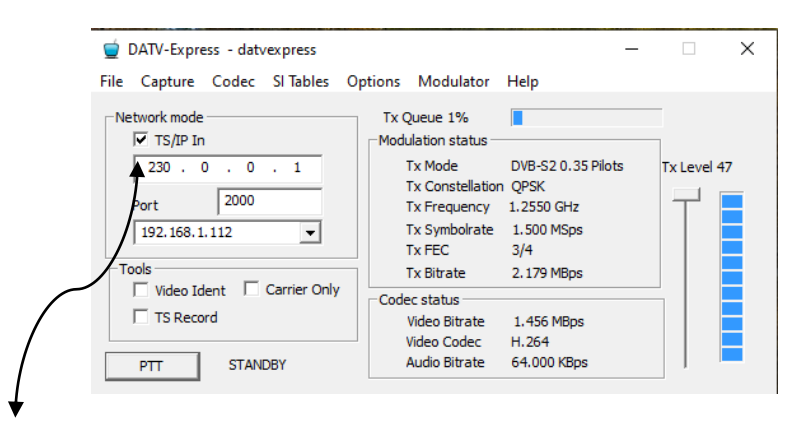

NE PAS OUBLIER DE COCHER LA CASE « TS/IP In » à chaque fois que vous voudrez passer en émission, sauf si vous utilisez les caméras virtuelles comme on va le voir plus loin.

Ouvrez le logiciel OBS s'il ne l'est pas, cochez « Démarrer l'enregistrement » et cochez « PTT » sur la fenêtre de DATV EXPRESS, réglez la puissance et rechercher l'émission avec un démodulateur satellite compatible en H264 et DVBS2. Sinon reprogrammez en DVBS et H262.

## FONCTION CAMERA VIRTUELLE SUR OBS STUDIO

Cette fonction offre l'avantage de ne pas être obligé de passer par une adresse URL lorsque l'on coche la case : « TS/IP IN » dans la version 1.26 du logiciel DATV-EXPRESS. Il fera reconnaître à DATV-EXPRESS cette caméra virtuelle comme si il s'agissait d'une vraie caméra (ou d'autre chose) quand vous cocherez « Capture-Vidéo » vous trouverez quatre caméras qui se nomment « OBS-caméra ». En choisissant une de ces caméras que vous aurez définie, alors OBS sera relié à DATV-EXPRESS et vos images (ou autres) venant d'OBS seront traitées. Même l'ancienne version DATV-EXPRESS 1.25 peut fonctionner. Pas besoin non plus de cliquer sur »démarrer l'enregistrement » lors du lancement final avec OBS studio. Le gros avantage réside surtout dans le fait que le format vidéo, PID compris, sera choisi par vous-même, et non pas imposé comme c'est le cas lorsque l'on utilise la case « TS/IP IN.

A vous ensuite de jouer sur les formats vidéo, comme on le fait déjà. C'est parfois un peu capricieux et le fameux « TX-QUEUE » a tendance à s'emballer un peu, mais on peut aussi trouver les bons réglages.

Dernière remarque, mais ça c'est grâce à OBS, n'importe quelle image peut être envoyée, vidéo, texte, liens internet, bref tout ce que peut faire OBS STUDIO.

### Avant tout il faut charger le fichier « obs-virtualcam-2.0.5.exe: (lien actuel au7/05/2020...) https://obsproject.com/forum/resources/obs-virtualcam.949/

Ensuite, l'installer là où votre OBS est installé, par exemple dans C:/programmes. Lors de l'installation choisir l'option « 4 caméras ».

Une fois installé, il faut impérativement regarder que, dans OBS, en cliquant en haut sur le menu « Outils » qui ouvre une fenêtre que la mention « camera virtuelle » apparaît bien en bas de cette liste. Sinon ce n'est pas la peine d'aller plus loin !!! Allez plutôt planter des choux !;-))

C'est bon ? alors en avant !

- Dans OBS commencer par créer une scène sur la fenêtre prévue (clic droit, ajouter, et lui donner un nom et OK).
- Dans « sources », clic droit, ajouter, périphérique de capture vidéo, c'est le plus simple pour commencer. (bien sûr pour cela vous devez avoir un périphérique vidéo quelconque relié à votre PC !). Après vous pourrez choisir autre chose si vous savez utiliser OBS....
- Donner un nom à cette source (dans la case « créer une nouvelle source » mais pas le même nom que en 1) juste en dessous vous devez voir le nom de votre ou de vos caméras. Cocher « ajouter une source existante » puis cliquez sur le nom de la caméra souhaitée et« OK ».
- L'image saisie par la caméra doit apparaître dans la fenêtre de droite d'OBS si vous êtes en mode studio, et on peut déjà à ce stade ajuster cette image dans le cadre.
- Maintenant, toujours dans la fenêtre « source » cliquer droit sur le nom de cette caméra choisie, et cliquez gauche sur « FILTRE »
- Une nouvelle fenêtre s'ouvre qui représente la source que vous avez choisie. Cliquez alors sur le signe + de la petite fenêtre noire du bas. Un menu s'ouvre et cliquer sur « caméra virtuelle ». Donner encore une fois un nom celui-ci est important pour s'y retrouver plus tard, et OK. Le nom doit s'afficher dans la case noire du bas. A ce niveau, les noms des caméras virtuelles que vous aller créer plus tard viendra s'empiler, même si ce n'est pas une caméra physique, mais par exemple un diaporama ou un site web ou autres. C'est pour cela qu'il faut bien savoir le nom que vous venez de donner.

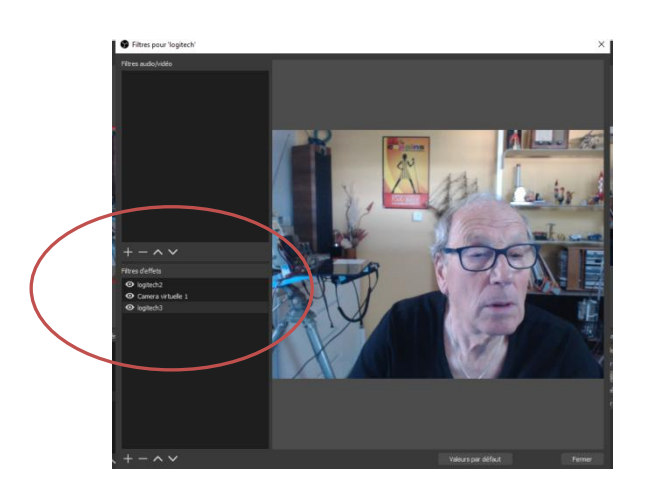

- Cliquer sur ce nom (ou sur le deuxième quand vous ajouterez une deuxième caméra virtuelle) il apparaît maintenant en « sur lignage » et, à droite où c'est indiqué « target caméra » choisir à l'aide des flèches le nom de la caméra virtuelle que vous indiquerez ensuite au logiciel DATV-EXPRESS. Il y a 4 noms, qui correspondent au choix que l'on a fait lors de l'installation du fichier obs-vitualcam-2.0.5.exe. OBS camera (la camera N°1) puis OBS camera 2 et 3 et 4. Bien sûr il faudra choisir une caméra différente pour chaque « scénario »
- Cliquer sur « démarrer » et sur « fermer ».
- Une dernière info doit être donnée à OBS, celle de lancer les caméras virtuelles au démarrage. Le mieux est de lui indiquer qu'il le fasse en permanence. Pour cela il faut aller dans le menu outil (en haut d'OBS), puis caméra virtuelle, et dans la fenêtre qui s'ouvre cocher « démarrer automatiquement » et « garder le format d'image ».
   Vérifier que « Démarrer » est bien grisé, alors que « arrêter » est bien blanc. Cliquer sur la croix en haut à gauche pour quitter cette fenêtre.

## Mise en service de la carte DATV-EXPRESS.

Après avoir mise la carte sous tension, ouvrir « DATV-EXPRESS » version 1.26 ou 1.25. Dans « capture » et « vidéo » chercher le nom de la caméra virtuelle choisie. Par exemple OBS caméra. Dans « device formats » qui est en dessous, choisir le plus petit format (vous pourrez tester les autres). Pour l'audio on peut mettre « front mic » par exemple, je n'ai pas encore testé le reste pour cette configuration d'OBS..... Pour les paramètres de « OPTION « et « ON AIR FORMAT » en principe « input format »convient mais certains vieux démodulateurs sat décodent l'image en noir et blanc...il faudra aussi expérimenter.... F6DZP à indiqué de mettre dans DATV-EXPRESS les réglages suivants, et ça marche très bien pour moi, le TXqueue ne s'affole plus et le démo qui décodait en N&B fonctionne bien en couleur:

Aller dans « Codec », puis « Vidéo » et rentrer les valeurs suivantes : GOP 25, Bframes 3, et Video bitrate twidle 0,7.

Ne pas cocher la case « TS/IP in « sur DATV-EXPRESS et ne pas cocher « Démarrer l'enregistrement » dans le logiciel OBS, plus besoin !

Lancer l'émission TX et la fenêtre OBS doit être transmise.

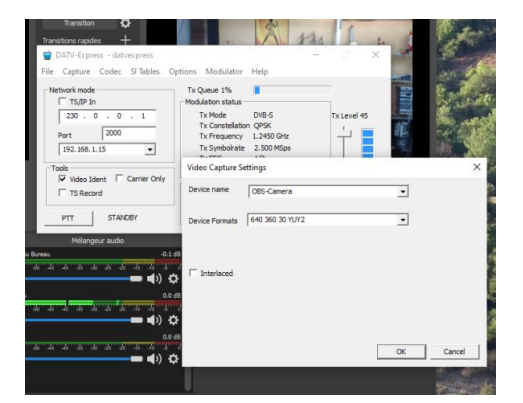

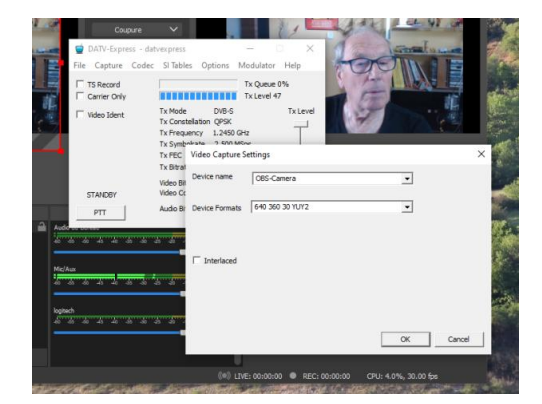

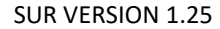

Peut être que le format de votre image ne vous conviendra pas : Par exemple dans les paramètres de votre vidéo vous avez rentré la valeur (parmi celles qui sont proposées) 640x480. Lors de l'émission vous pourrez voir que votre vidéo étant en format 4 : 3, il y aura deux bandes noires de chaque coté. On peut ajuster ce format :

 Votre vidéo étant sur la fenêtre de gauche et entourée du cadre de selection rouge, mais aussi sur la fenêtre de droite, (en mode studio), faire un clic droit,

→ « transformer » → « Editer la transformation » et clic gauche, et dans la case « Taille », ajuster la valeur par exemple 850x480.

Votre video peut comme cela bien remplir l'écran.

## INSERTION DE WEBCAM OU D'HORLOGES...

Sympa aussi de diffuser des webcams. Pour cela commencer aussi par créer une scène, puis dans sources, clic droit, ajouter et cliquer sur « navigateur ». Donner un nom, et cliquer sur « OK ».

Sur la nouvelle fenêtre qui s'ouvre copier dans « URL » l'adresse du site, webcam , ou autre que vous souhaitez, en faisant »Paste ». Avant de cliquer sur « OK » je change les valeurs « largeur » et « hauteur », sinon l'image ne sera pas entière. Personnellement je mets 1600 et 1000.... Essais à faire ! Ensuite recadrer votre image dans la fenêtre OBS et on peut ajouter du texte une horloge et autres.

#### INSERTION d'UNE HORLOGE :

Sur ce site par exemple, en bas de page vous trouverez des horloges que l'on pourra de la même façon inserer dans OBS .

## https://www.online-stopwatch.com/french/online-digital-clock/

Une fois le modèle choisi, on collera l'adresse de la même façon, et on ajustera l'image avec les mêmes valeurs 1600 et 1000 sinon vous ne verrez pas votre horloge.... Il faudra même la recadrer pour obtenir uniquement ce que vous souhaitez :

Pour cela, dans la fenêtre source, faire un clic droit sur le nom que vous avez donné à cette horloge ; aller dans « filtres » et dans la fenêtre du bas cliquer sue le signe +.

Cliquez maintenant tout en bas sur « Rogner/Encadrer »puis « OK » et dans les cases gauche, haut droite, bas, rentrer des valeurs comme par exemple 150,130,150,330, vous voyez au fur et à mesure le découpage obtenu, c'est super ! Cliquez sur fermer et en avant !

Adresse pour une camera IP standard :

rtsp://192.168.1.27:554/user=admin\_password=\_channel=1\_stream=0

Adresse pour webcam du Mont Roland:

rtsp://admin:admin39#@44.151.139.16:554/mpeg4

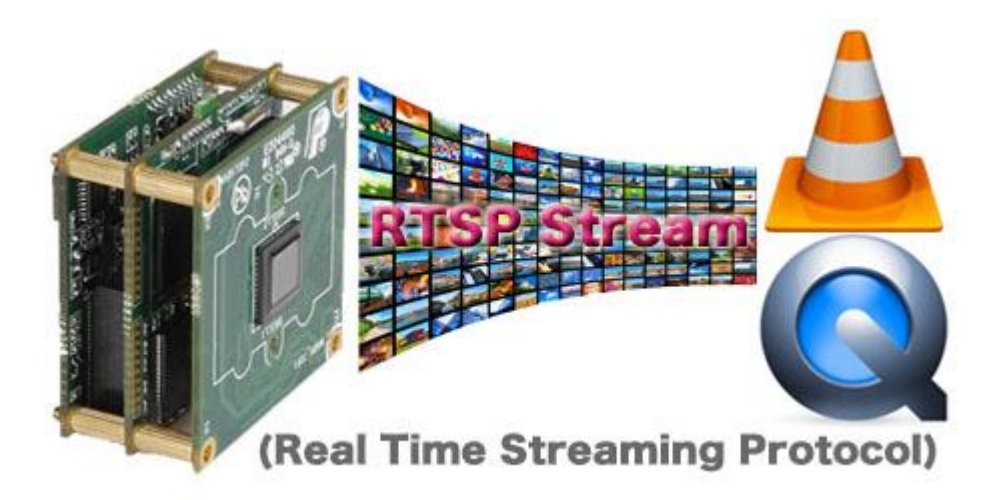

#### What is RTSP stream?

The **Real Time Streaming Protocol** (**RTSP**) is a network control protocol designed for use in entertainment and communications systems to control streaming media servers. The protocol is used for establishing and controlling media sessions between end points.

RTSP is a standard video & audio output stream from network camera, use the RTSP stream you can easy install network camera to the third-party surveillance progeams. Or use  $\underline{VLC}$  &  $\underline{QuickTime}$  player to test real time video screen.

Usually IP products use 554 to be a default rtsp port.

# Which products has RTSP stream?

| NVS Series          | NVS-9248  | NVS-900H   | NVS-900L | NVS-800  |
|---------------------|-----------|------------|----------|----------|
|                     | NVS-1011  | NVS-720M   | NVS-2020 | NVS-2010 |
| IPC Series          | IPC-6001  | IPC-88     | IPC-9605 | IPC-3120 |
|                     | IPC-3121  |            |          |          |
| MP131 Series        | MP-13101  | MP-13102   | MP-13103 | MP-13104 |
|                     | MP-9604IR |            |          |          |
| <u>ІРСН</u>         | IPHC-2P   | IPK2-2P    |          |          |
| Korea IPC           | IPC-601   | IPC-9004D1 |          |          |
| <u>5 Series DVR</u> | D5004T    | D5004V     | D5008T   | 1        |
|                     |           |            |          |          |

#### Series

#### DM355 MPEG-4 D1 Resolution

(for NVS-9248 and early 2011 NVS products)

URL format:

rtsp://{admin:admin}@[ip-address]:554/0 - Channel-1(D1) rtsp://{admin:admin}@[ip-address]:554/1 - Channel-2(CIF) rtsp://{admin:admin}@[ip-address]:554/2 - Channel-3(QCIF)

Sample:

rtsp://192.168.1.217/0 (short path)

rtsp://admin:admin@192.168.1.217:554/0 (full path)

#### DM365 H.264 D1 Resolution

(for ptz network camera and video server)

URL format:

rtsp://{admin:admin}@[ip-address]:554/1/d1 - Channel-1(D1) rtsp://{admin:admin}@[ip-address]:554/2/cif - Channel-2(CIF)

Sample:

rtsp://192.168.1.217/1/d1 (short path)

rtsp://admin:admin@192.168.1.217:554/1/d1 (full path)

**IPC Series** 

### **IPC Network Product & 5 Series Network DVR**

URL format:

rtsp://[ip-address]:554/user=admin&password=&channel=1&stream=0.sdp?

#### [channel=1]

Network camera and video server only have 1 channel video stream, please ignore this parameter.

### [stream=0]

Stream=0 [main stream] Stream=1 [sub stream]

#### Sample:

rtsp://192.168.1.10:554/user=admin&password=&channel=1&stream=0.sdp?

## **MP131 Series**

MP131 H.264 Video Stream

URL format:

rtsp://admin:admin@192.168.1.128:554/ch1-s1

admin:admin [username and password]

192.168.1.128 [IP address]

554 [RTSP port]

ch1-s1 [channel-1 and stream-1]

All the products are only have channel 1.

s1 - main stream

s2 - sub stream

User Settings Enable AnonmousViewer Login(no user name or password required) Note: The total number of Users must less than 10.

Save Reset

If enable the Anonmous mode, rstp url can ignore username and password.

**IPHC Series** 

H.264/MPEG4 Video Stream Path

URL format:

rtsp://admin:123456@192.168.1.123:554/mpeg4

admin:123456 [username and password]

192.168.1.128 [IP address]

554 [RTSP port]

mpeg4 [main stream]

| etwork Status Ethernet Setup ADSL Setup | DDNS Setup UPNP Setup | FTPAccount Setup | SMTPAccount Setup | MediaStream Setup | Platform Setu |
|-----------------------------------------|-----------------------|------------------|-------------------|-------------------|---------------|
| MediaStream Setup                       |                       |                  |                   |                   | •             |
| MediaStream Setup                       |                       |                  |                   |                   |               |
| Authentication                          | Enable                |                  |                   |                   |               |
| Media Access Port(554,1000-65535)       | 554                   |                  |                   |                   |               |
| Media Access Protocol                   | TCP                   | •                |                   |                   |               |
| PTZ Control Port(1000-65535)            | 8091                  |                  |                   |                   |               |
| Web Access Port(80,1000-65535)          | 80                    |                  |                   |                   |               |

## If enable, password is request.

### Korea IPC Products

**IPC-601 Video Server** 

| USE RTSP      |                |                             |  |
|---------------|----------------|-----------------------------|--|
| RTSP SECURITY | ACCESS CONTROL |                             |  |
| RTSP PORT     | 554            |                             |  |
| RTSP ADDRESS  | MAIN STREAM    | rtsp://192.168.1.99/stream1 |  |
|               | SUB STREAM     | rtsp://192.168.1.99/stream2 |  |

#### IPC-9004D1 4CH DVR

Default setting the RTSP function was disable, please enable this function first.

URL format:

rtsp://admin:1234@192.168.1.99:554/stream1

admin:1234 [username and password] (selected access control)

192.168.1.99 [IP address]

554 [RTSP port]

stream1

stream1 - main stream

stream2 - sub stream

Megapixel-HD 3 Series ONVIF BETA Frimware

Note: this part only use for ONVIF frimware test, production frimware not have rtsp stream.

rtsp://192.168.1.170:554/MainStream